## 

## **LEKTION 4: ANWENDUNG**

| Lektion 4: Sotz den Pover in Bowegung                                                                                 | VER LEHRERINFORMATION                                                                             |
|----------------------------------------------------------------------------------------------------|---------------------------------------------------------------------------------------------------|
| Lektion 4. Seiz den Köver in Dewegung:                                                                                | Anwendung. Polygone                                                                               |
| In der Anwendung dieser Lektion wird der Rover so<br>programmiert, dass er seinen Weg längs eines Poly-               | Lernziele:                                                                                        |
| gons nimmt. Der Anwender gibt die Seitenlänge des                                                                     | <ul> <li>Eingabe von Daten</li> <li>Anwendung von eval() in Anweisungen f ür den Rover</li> </ul> |
| Polygons (in "Rovereinheiten") und die Zahl der Ecken                                                                 | <ul> <li>Die Grundlagen eines Polygons verstehen</li> </ul>                                       |
| ein.                                                                                                    | • Mit Farben (COLOR) und Zeitkontrolle (Wait) arbeiten                                            |
|                                                                                                    |                                                                                                   |
|                                                                                                    |                                                                                                   |
| Erinnere dich daran, dass der Zweck von eval() darin lieg                                                             | gt, den Wert einer Rech-                                                                          |
| nervariablen oder eines Ausdrucks in eine Zeichenkette z                                                              | zu konvertieren und so zum                                                                        |
| II-Innovator <sup>111</sup> Hub zu senden. Im rechts abgebildeten I o                                                 | onprogramm wird die Vari-<br>Prgm<br>request "Frequenz eingeben:", freq                           |
| te um, die der TI-Innovator <sup>TM</sup> Hub verarbeiten kann.                                                       | Send "SET SOUND eval(freq)"                                                                       |
|                                                                                                    |                                                                                                   |
|                                                                                                    |                                                                                                   |
|                                                                                                    |                                                                                                   |
| Schreibe ein Programm, das nach der Anzahl der Ecken und der Seitenlänge eines Polygons                               |                                                                                                   |
| abfragt und dann den Rover dieses Polygon abfahren lässt. Du kannst am Rover einen Stift                              |                                                                                                   |
| anbringen und das Polygon auf Papier zeichnen lassen. Eine Einheit entspricht 10 cm!                                  |                                                                                                   |
| Optional: Lass die COLOR LED in den Ecken des Polygons aufleuchten.                                                   |                                                                                                   |
| Hinweis: Der Rover muss sich an jeder Ecke um 360/n Grad drehen, da die Summe der                                     |                                                                                                   |
| Außenwinkel eines Polygons 360° betragt. Das ist eine wichtige geometrische Eigenschaft<br>von regelmäßigen Polygonen |                                                                                                   |
|                                                                                                    |                                                                                                   |
| Einige hilfreiche Anweisungen:                                                                                        |                                                                                                   |
| Request "Länge einer Seite?",s                                                                                        |                                                                                                   |
| For i.1.n                                                                                                    |                                                                                                   |
| Send "RV FORWARD eval(s)"                                                                                             |                                                                                                   |
| Send "RV RIGHT <something>"</something>                                                                               |                                                                                                   |
| EndFor                                                                                                    |                                                                                                   |
| Hinweis: Lösungsvorschlag:                                                                                            |                                                                                                   |
| Local i,s,n                                                                                                    |                                                                                                   |
| Request "Lange einer Seite?",s                                                                                        |                                                                                                   |
| For i 1 n                                                                                                    |                                                                                                   |
| Send "RV FORWARD eval(s)"                                                                                             |                                                                                                   |
| Wait s                                                                                                    |                                                                                                   |
| Send "SET RV.COLOR.BLUE 2                                                                                             | 200"                                                                                              |
| Send "RV RIGHT eval(360/n)"                                                                                           |                                                                                                   |
| Wait 1                                                                                                    |                                                                                                   |
| Send "SET RV.COLOR.BLUE 0                                                                                             | "                                                                                                 |
| EndFor                                                                                                    |                                                                                                   |

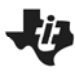

10 Minuten Coding TI-NSPIRE<sup>™</sup> CX MIT DEM TI-INNOVATOR<sup>™</sup> ROVER

**LEKTION 4: ANWENDUNG LEHRERINFORMATION**